# <u>SALUS</u>

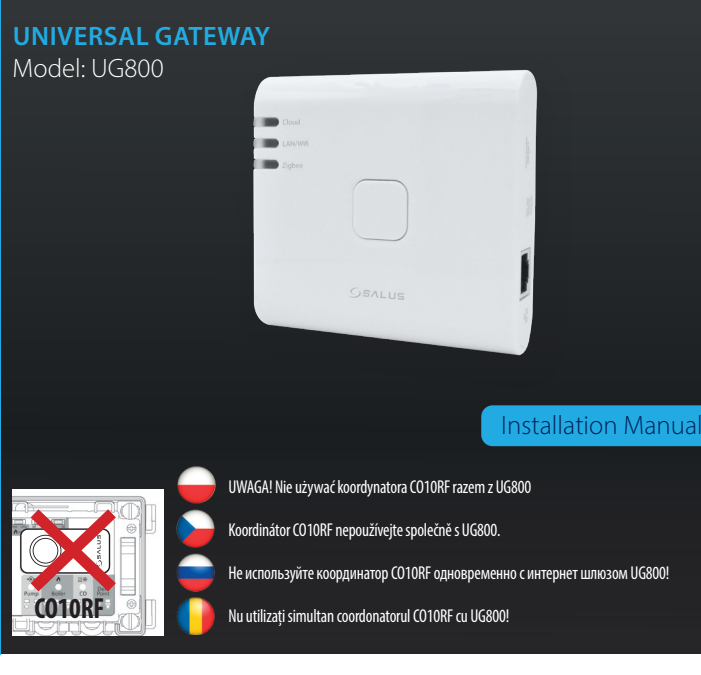

#### Wprowadzenie

Uniwersalna bramka UG800 jest kluczowym produktem dla SALUS Smart Premium i obsługuje integrację chmury z AWS IoT i innymi platformami chmurowymi z dostosowywaniem oprogramowania układowego. Jest to idealne rozwiązanie do łączenia wielu urządzeń bezprzewodowych Zigbee z chmurą w systemie inteligentnego domu za pomocą smartfona lub komputera przez Internet. Do jednej bramki można podłączyć do 200 urządzeń. Wejdź na www.saluscontrols.com, aby pobrać podrecznik w formacie PDF.

#### Zgodność produktu

Ten produkt jest zgodny z zasadniczymi wymaganiami i innymi stosownymi przepisami dyrektyw 2014/30/UE 2014/35/UE, 2014/33/UE i 2011/65/UE. Pełny tekst deklaracji zgodności UE jest dostępny pod następującym adresem adres internetowy: www.saluslegal.com (**(?)** 2405-2480MHz: <20dBm (Wifi)

**Bezpieczeństwo** Używać zgodnie z przepisami. Tylko do użytku w pomieszczeniach. Urządzenie powinno być całkowicie suche. Zasilacz AC/DC należy podłączyć do gniazdka, które musi znajdować się w pobliżu urządzenia i musi być łatwo dostępne. Bramka posiada stopień ochrony IP30. Przed czyszczeniem urządzenia suchą szmatką należy odłączyć je od zasilania. Urządzenie jest przeznaczone wyłącznie do montażu na wysokości ≤ 2 m. Należy używać wyłącznie zasilaczy wymienionych na tylnej pokrywie. Maksymalna temperatura temperatura otoczenia wynosi 40°C.

#### 🦕 Úvod

Nová univerzální brána je klíčovým produktem pro SALUS Smart Home, která podporuje integraci cloudu do AWS IoT a dalších cloudových platforem s přizpůsobením firmwaru. To vám nabidne ideální řešení pro připojení více bezdrátových zařízení Zigbee ke cloudu v systému chytré domácnosti pomocí smartphonu nebo počítače přes internet. K jedné bráně můžete připojit až 200 zařízení. Verzi manuálu ve formátu PDF najdete na www. saluscontrols.com

#### Shoda výrobku

Tento výrobek je v souladu se základními požadavky a dalšími příslušnými ustanoveními směrnice 2014/30/EU, 2014/35/EU, 2014/53/EU a 2011/65/EU. Plné znění prohlášení o shodě EU je k dispozici na internetové adrese www. saluslegal.com.

((**ଦ**))2405-2480MHz; <20dBm (Wifi)

#### Bezpečnostní informace

Používejte v souladu s předpisy. Pouze pro vnitřní použití. Udržujte zařízení zcela suché. AC/DC adaptér by měl být zapojen do zásuvky, která musí být umístěna v blízkosti zařízení a musí být snadno dostupná. Brána má krytí IP30. Před čištěním zařízení suchým hadříkem odpojte. Zařízení je vhodné pouze pro montáž ve výškách ≤ 2 m. Používejte pouze napájecí zdroje uvedené na zadním krytu. Maximální provozní teplota okolí je 40°C.

#### 🛑 Введение

НОВЫЙ универсальный шлюз является ключевым продуктом для умного дома SALUS и поддерживает облачную интеграцию с AWS IOT и другими облачными платформами с настройкой прошивки. Это станет идеальным решением для подключения нескольких беспроводных устройств Zigbee к облаку в системе «умный дом» с помощью смартфона или компьютера через Интернет, К одному шлюзу можно подключить до 100 устройств. Перейдите на сайт www.salus-controls.com, чтобы получить PDF- версию

#### Оборудование соответствует директивам

Данный продукт соответствует основным требованиям и другим соответствующим положениям Директив 2014/30/EU, 2014/35/EU, 2014/53/EU и 2011/65/EU. Полный текст Декларации соответствия EC доступен по следующему адресу интернет-адресе: www.saluslegal.com.

((**Q**))2405-2480MHz; <20dBm (Wifi)

## Информация по безопасности

Используйте в соответствии с правилами. Использование только в помещении. Держите устройство использунге в соответствии с правилами, использование полько в помещении, держиге устроиство полностью сухим. Адаптер переменного/постоянного тока должен подключаться к сетевой розетке, которая должна находиться рядом с устройством и быть легко доступной. Шлюз имеет класс защиты IP30. Отключите устройство, прежде чем протирать его сухой тканью. Оборудование подходит только для монтажа на высоте  $\leq 2$  м. Используйте только блоки питания, указанные на задней обложке. Максимальная рабочая температура окружающей среды составляет 40°С.

#### **Introducere**

NOUL Gateway universal este produsul cheie pentru sistemul SALUS Smart Home și acceptă integrarea în cloud cu AWS IoT și alte platforme cloud cu personalizare firmware. Acest lucru vă va oferi o soluție ideală pentru conectarea mai multor dispozitive wireless Zigbee la cloud într-un sistem de casă inteligentă, folosind smartphone-ul sau computerul prin Internet. Puteți conecta pănă la 200 de dispozitive la un singur gateway. Accesați www.saluscontrols.com pentru versiunea PDF a manualului.

#### Conformitatea produsului

Acest produs îndeplinește cerințele esențiale și alte informații relevante prevederile Directivelor 2014/30 / UE, 2014/35 / UE, 2014/35 / UE, 2011/65 / UE. Fiextul integral al Declarației de conformitate a UE este disponibil la următoarea adresa de internet: www.saluslegal.com (\$\$\varphi\$\$) 2405-2480MHz; <20dBm (Wifi)

#### / Informații de siguranță

Utilizați în conformitate cu reglementările. Numai pentru utilizare în interior. Păstrați dispozitivul complet uscat. Adaptorul AC/DC trebuie să fie conectat la priza care trebuie să fie situată aproape de dispozitiv și să fie usor ac-cesibilă. Gateway-ul are un rating IP30. Deconectați dispozitivul înainte de a-l curăța cu o cârpă uscată. Echipamentul este potrivit doar pentru montare la înălțimi  $\leq 2$  m. Utilizați numai sursele de alimentare enumerate pe coperta din este torme submenturile a construit de la curăți curată cu o cârpă uscată. spate. Temperatura maximă a mediului de lucru este de 40°C.

| 🗕 Opis diod LED |          |                                                                      | 🦕 Popis LED diody                                                           |                                                                         |                                                                |
|-----------------|----------|----------------------------------------------------------------------|-----------------------------------------------------------------------------|-------------------------------------------------------------------------|----------------------------------------------------------------|
|                 |          | 🛑 Светодиод Описание                                                 |                                                                             | 📔 Descriere LED                                                         |                                                                |
|                 |          | $\overline{}$                                                        |                                                                             |                                                                         |                                                                |
|                 | Cloud    | Bramka połączona z<br>Internetem i chmurą                            | Brána je připojena k<br>internetu a cloudu                                  | Интернет-шлюз<br>подключен к интернету<br>и облаку                      | Când dispozitivul este<br>conectat la Cloud.                   |
|                 | Cloud    | Brak połączenia z<br>Internetem i chmurą                             | Bez připojení k internetu<br>a cloudu                                       | Нет соединения с<br>интернетом и облаком                                | Când dispozitivul nu<br>poate se conectează<br>la Cloud.       |
|                 | ZigBee   | Sieć ZigBee zamknięta                                                | Síť ZigBee je uzavřena                                                      | Сеть ZigBee закрыта                                                     | Rețea ZigBee închisă.                                          |
| -               | ZigBee   | ldentyfikacja<br>sparowanych urządzeń                                | Režim identifikace                                                          | Режим идентификации                                                     | Modul de identificare                                          |
|                 | ZigBee   | Sieć ZigBee otwarta<br>(wyszukiwanie i<br>dodawanie urządzeń)        | Síť ZigBee je otevřena<br>(vyhledávání / přidávání<br>zařízení)             | Сеть ZigBee открыта<br>(поиск/добавление<br>устройств)                  | Rețea ZigBee deschisă<br>(căutați și adăugați<br>dispozitive)  |
| -               | ZigBee   | Przekroczenie<br>maksymalnej liczby<br>urządzeń w sieci ZigBee       | Příliš mnoho zařízení<br>připojených k síti ZigBee                          | Слишком много<br>подключенных<br>устройств к сети ZigBee                | La depășirea numărului<br>maxim de dispozitive<br>permise.     |
| I               | LAN/WiFi | Bramka połączona z<br>routerem przez LAN<br>lub Wi-Fi                | Brána je připojena k<br>routeru přes LAN nebo WIFI                          | Интернет-шлюз<br>подключен к роутеру<br>через LAN или по Wi-Fi          | Gateway-ul este<br>conectat la router prin<br>LAN sau Wi-Fi    |
| I               | LAN/WiFi | Bramka nie jest<br>połączona z routerem<br>przez sieć LAN lub Wi-Fi. | Brána není připojena ke<br>směrovači prostřednictvím<br>sítě LAN nebo Wi-Fi | Шлюз не подключен<br>к маршрутизатору<br>по локальной сети<br>или Wi-Fi | Gateway-ul nu este<br>conectat la router prin<br>LAN sau Wi-Fi |

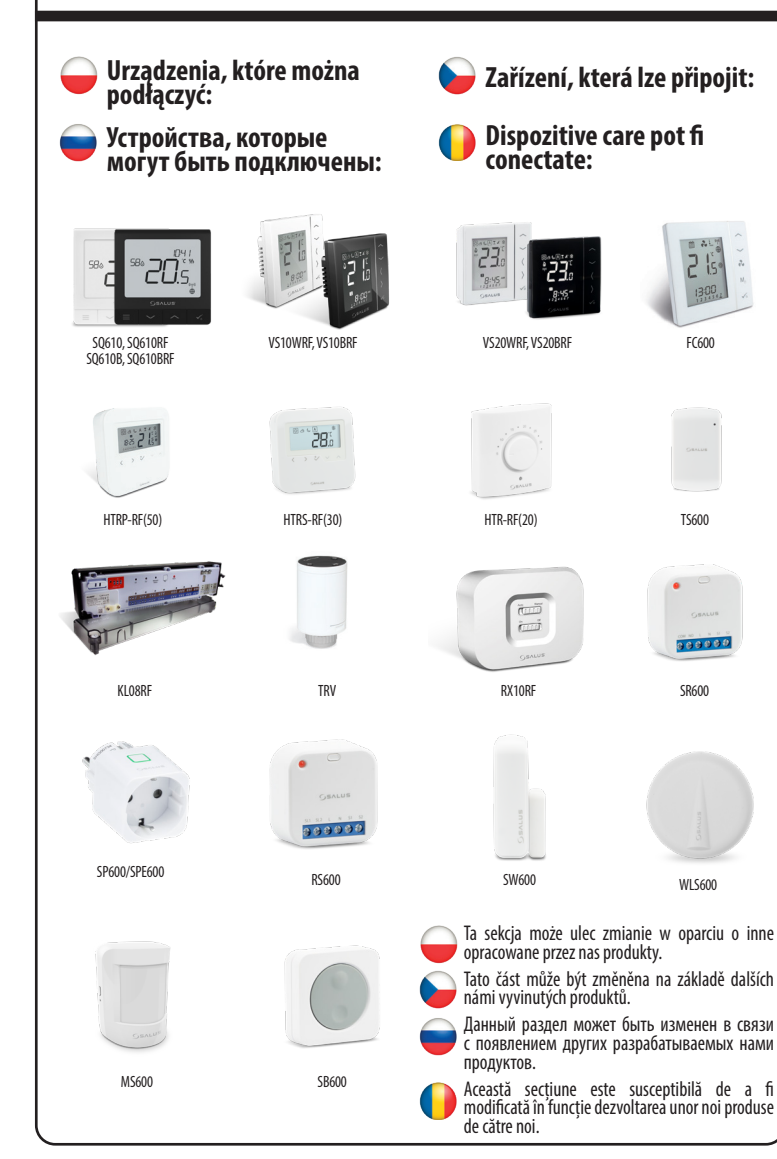

## Instalace v režimu Online - pomocí kabelu Ethernet Установка в режиме Online - с использованием кабеля Ethernet Instalare în modul Online - utilizând cablu Ethernet (cu conexiune la internet prin aplicatia SALUS Po włączeniu bramki do zasilania i podłączeniu jej do routera poczekaj, aż wszystkie diody LED zaświeca sie na zielono. Po zapnutí brány a připojení k routeru počkejte, dokud se všechny LED diody nerozsvítí zeleně. После включения шлюза и его подключения к маршрутизатору подождите, пока все светодиоды не загорятся зеленым цветом. După ce gateway-ul a fost pornit și conectat la router, asteptați până când toate LED-urile sunt verzi

Instalacja w trybie online - przy użyciu kabla Ethernet

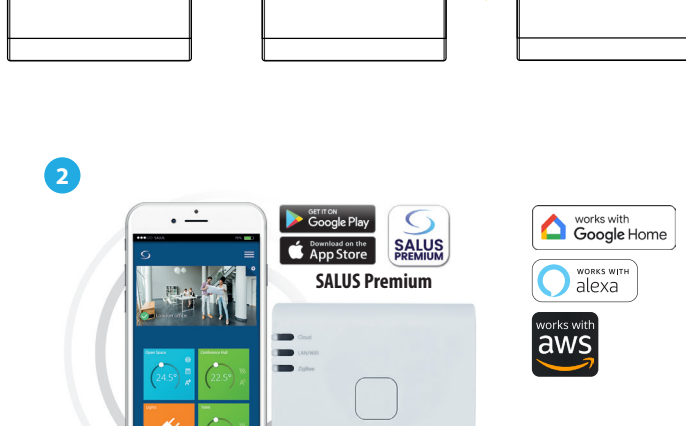

Ten produkt musi być używany z aplikacją SALUS Premium. Może być używany z wersją mobilną dostępną w Google Play i App Store lub w aplikacji internetowej, korzystając z następującego linku: eu.premium.salusconnect.io Tento produkt je nutné používat s aplikací SALUS Premium. Lze použít s mobilní verzí dostupnou na Google

0

- Play a App Store nebo s webovou aplikací na následujícím odkazu: eu.premium.salusconnect.io
- Этот продукт должен использоваться с приложением SALUS Premium. Можно использовать с мобильной версией, доступной в Google Play и App Store, или с веб-приложением, перейдя по следующей ссылке: eu.premium.salusconi
- Acest produs trebuie utilizat cu aplicația SALUS Premium. Poate fi folosit cu versiunea mobilă disponibilă pe Google Play si App Store sau aplicatia web accesând următorul link: eu.premium.salusconnect.io

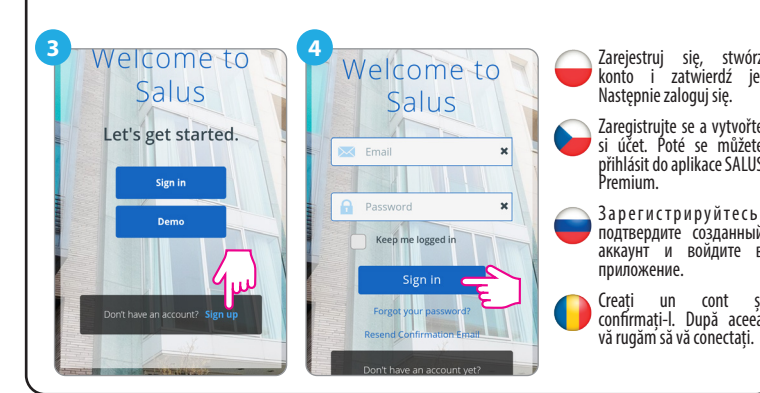

| 5                                                                                                    | Connection mode<br>Connective MAN<br>Connect Via MAN<br>Connect Via MAN<br>Connect |
|----------------------------------------------------------------------------------------------------|----------------------------------------------------------------------------------------------------|
|                                                                                                    | <complex-block></complex-block>                                                                                                    |
| Po<br>dan<br>do<br>do<br>do<br>do<br>do<br>do<br>do<br>do<br>do<br>do<br>do<br>do<br>do                                                                                                    | <ul> <li>wprowadzeniu wszystkich<br/>ch kliknij "Aktywuj moja<br/>mkę". Proces ten może potrwai-<br/>ninut.</li> <li>radání všech údajů klikněte na<br/>tko "Activate my gateway:<br/>to proces může trvat až ó<br/>tu.</li> <li>me BBOJA BCEX данных<br/>кмите кнопку "Activate my<br/>may". Процесс может занять<br/>минут.</li> <li>ča ca tji introdus toate datele,<br/>sati pe "Activate my gateway":<br/>resul poate dura pănă la ó<br/>tut.</li> <li>o aktywacji bramki aplikacja automatycznie przejdzie do pulpitu<br/>awigacyjnego, a trzy diody LED na bramce zaświecą się na zielono.</li> <li>o aktivaci brány aplikace automaticky přejde na ovládací panel a tři<br/>ontrolky LED na bráně se rozsvítí zeleně.</li> <li>осле активации шлюза приложение автоматически перейдет<br/>режим Dashboard, a три светодиода на шлюзе загорятся<br/>овным зеленым светом.</li> <li>upă ce gateway-ul a fost activat, aplicația va merge automat la<br/>cerde continuu.</li> </ul>                                                                                                    |
| HEAD OFFICE:<br>SALUS Controls<br>Units 8-10, Northfield Business<br>Park, Forge Way, Parkgate<br>Rotherham, S60 1SD<br>Email: sales@salus-tech.com<br>CZ: technik@salus-controls.cz<br>PVC: service.russia@salus-controls.pu<br>RC: tehnic@salus-controls.pl<br>RO: tehnic@salus-controls.ro<br>POWER SUPPLY:<br>INPUT: AC 100 - 240V, 50-60Hz, 0.3A<br>OUTPUT : 5.0V === 0.85A, 4.25W | n                                                                                                    |

## EHE C € とち 🖉 🖒

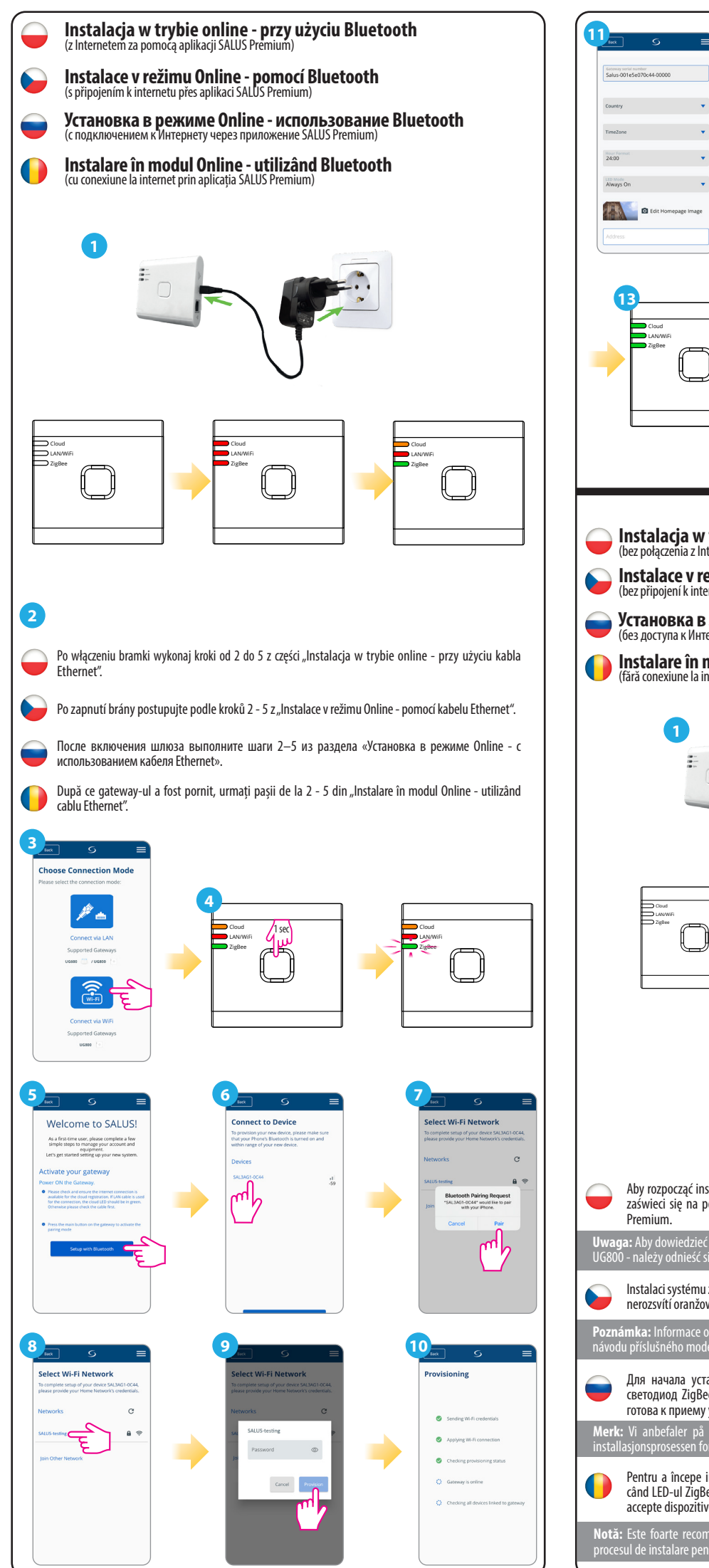

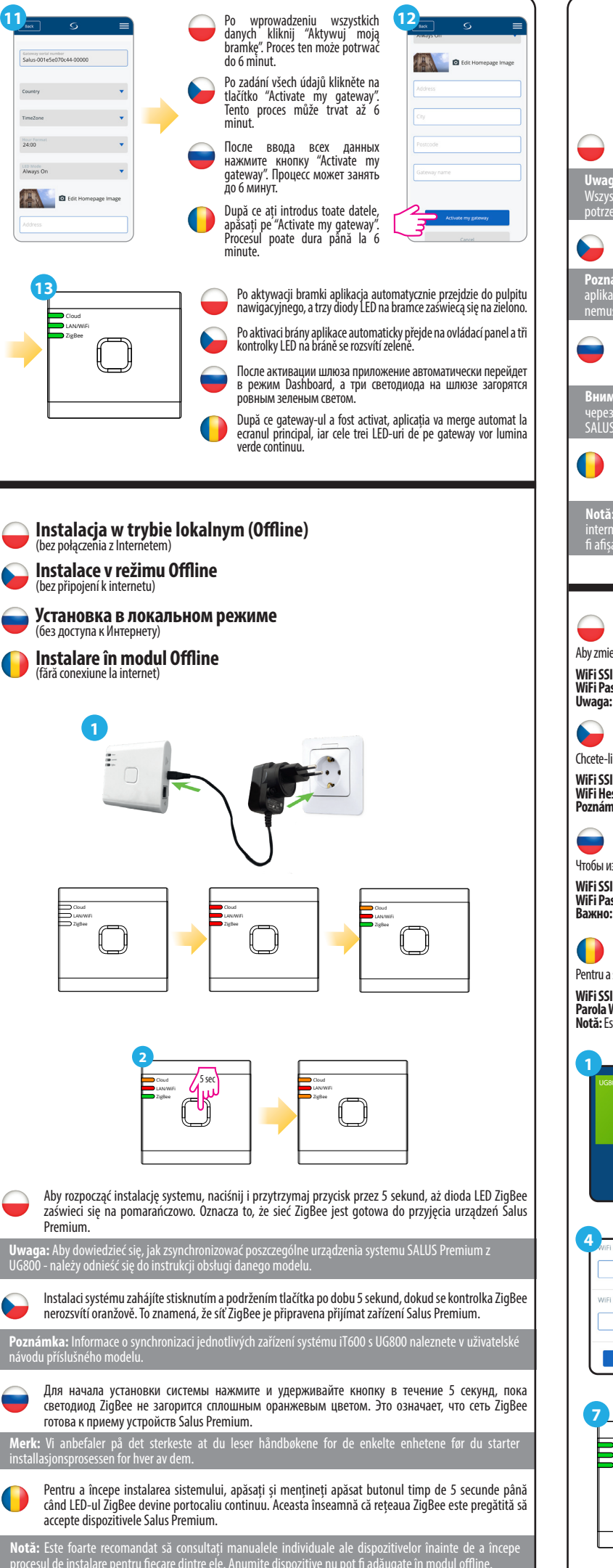

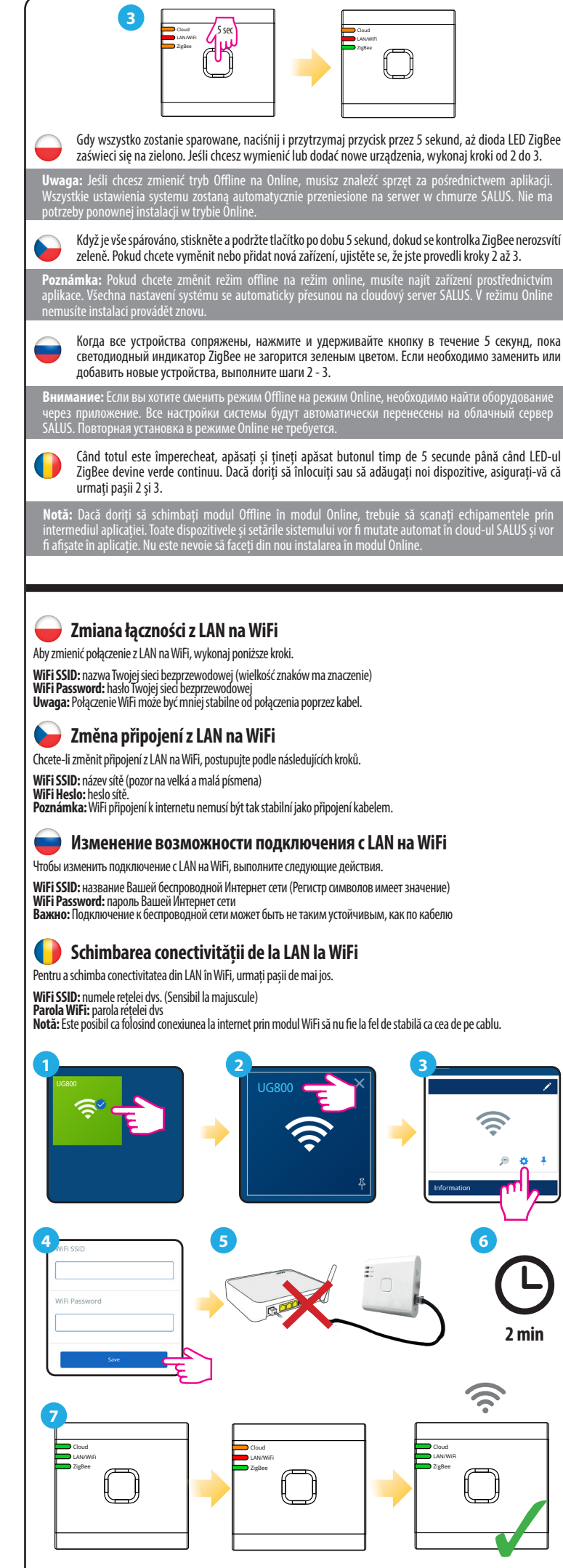

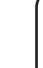

#### 🗕 Identyfikacja sparowanych urządzeń

Aby sprawdzić, które urządzenia są sparowane z Twoim systemem, wciśnij przycisk na UG800. Gdy na UG800 dioda ZigBee zacznie migać na zielono to na każdym sparowanym urządzeniu pojawi się odpowiednia informacja. Poczekaj 10 minut, aby proces zakończył się automatycznie lub wciśnij ponownie przycisk na UG800, aby zakończyć go natychmiast.

#### ldentifikace spárovaných zařízení

🛑 Проверка конфигурации системы

🕒 Verificarea configurării sistemului

判束

Чĸ

Chcete-li zkontrolovat, která zařízení jsou se systémem spárována, stiskněte tlačítko na UG800. Pokud na UG800 bliká zelená LED dioda - na každém správně spárovaném zařízení se zobrazí informace. Vyčkejte 10 minut, než se režim identifikace automaticky ukončí, nebo znovu stiskněte tlačítko na UG800, než se režim identifikace automaticky ukončí.

Для проверки правильности установки системы используйте режим идентификации. Нажмите кнопку на 1 секунду для активации режима. Используя идентифицирующий сигнал координатора Вы увидите все устойства подключенные к системе. Нажмите снова на 1 секунду. Режим автоматически закончится через

Pentru a verifica ce dispozitive ale sistemului dvs. sunt asociate si au fost configurat corect, puteti utiliza modul

Identificare. Apăsați butonul pentru a porni procesul de Identificare. Folosind modul de Identificare, UG800 va

adratinate: pipular potenta porte a porte a procesa de recentrater rotonia modar de recentrater, ocoso da afísa toate e chipamentele care sunt conectate la sistemul dvs. Apăsați buttonul din nou pentru a anula procesul de identificare. Modul de identificare se va opri automat după 10 minute.

0

ы

, 10 мин.

E

### 🚽 Przywracanie ustawień fabrycznych

Przywrócenie ustawień fabrycznych w bramce UG800 spowoduje usunięcie z jej pamięci wszystkich ustawień i sparowanych z nią urządzeń. Aby to zrobić, użyj spinacza do papieru lub szpilki, aby nacisnąć i przytrzymać przycisk przez około 10 sekund, aż wszystkie diody LED zaświecą się na pomarańczowo, a następnie zwolnij go.

### 🍃 Obnova továrního nastavení

Obnovením továrního nastavení brány UG800 se z její paměti vymažou všechna nastavení a spárovaná zařízení. K restartu brány použijte kancelářskou sponku nebo špendlík, stiskněte a podržte tlačítko po dobu asi 10 sekund, dokud se všechny LED diody nerozsvítí oranžově, a poté jej uvolněte

#### 🛑 Сброс до заводских настроек

Восстановление заводских настроек в шлюзе UG800 удалит из его памяти все настройки и сопряженные с ним устройства. Для этого с помощью скрепки или булавки нажмите и удерживайте кнопку около 10 секунд, пока все светодиоды не загорятся оранжевым, и отпустите ее.

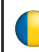

### 🛑 Revenire la setările din fabrică

Revenirea la setările din fabrică în gateway-ul UG800 va sterge toate setările si dispozitivele asociate cu acesta din memoria sa. Pentru a face acest lucru, utilizați agrafă sau un ac pentru a apăsa și țineți apăsat butonul timp de aproximativ 10 secunde, până când toate LED-urile luminează portocaliu și eliberati-l

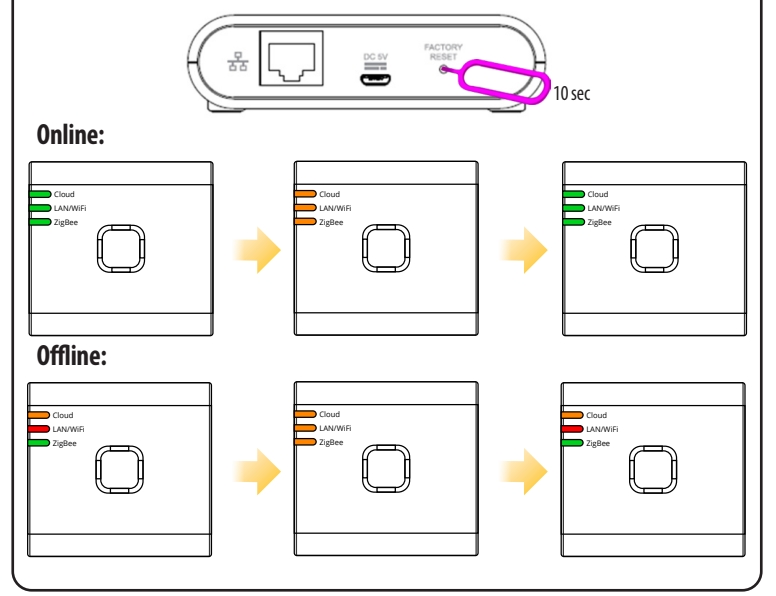